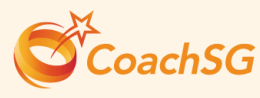

65

# SAFE SPORT REQUIREMENT FOR COACHES UNDER NROC

It is mandatory for coaches under the National Registry of Coaches (NROC) to complete the '**Understanding Safe Sport as a Coach**'\* online module by **1 January 2025.** 

> \*If you have completed this Safe Sport module previously or under SG-Coach L1 Programmes (from 2021) or SG-Coach Community Programme, you do not have to complete it again. Ensure you upload your certificate in SportSync.

## WHY mandatory?

Coaches hold a profound duty of care to their athletes. Thus, it is important that coaches be equipped with the necessary knowledge and skills, and the ethical standards to protect the well-being of athletes, and foster a positive sporting environment, especially since sport is participated by children, young persons and persons with disabilities.

The Safe Sport module equips coaches to recognize, prevent, and respond to various forms of abuse.

Completing the Safe Sport module is not just a requirement—it is a commitment to safeguarding sport and all its participants.

## HOW to complete?

Log in SportSG-ED and find the module 'Understanding Safe Sport as a Coach'. Once completed / if you have completed it previously, ensure you upload the certificate in SportSync. Refer to <u>User Guide</u> in the next page.

### **Need HELP?**

**SportSG-ED System Issues?** Email support@talearnx.com

Issues uploading to SportSync? Email sport\_coaching@sport.gov.sg

#### Still having issues?

Register for an appointment with us at our monthly NROC Membership Engagement (ME) session - we will be there to help! Register at QR Code below.

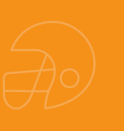

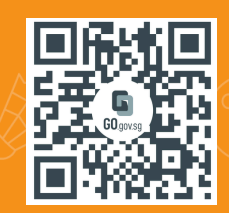

# SportSG-ED USER GUIDE

Follow these steps to access your SportSG-ED account and complete the '<u>Understanding Safe Sport as a Coach</u>' module!

#### Log In

Log in <u>SportSG-ED</u>. Username is your SportSync ID (starts with the letter "I").

If you do not know your password, click on 'Forgot Password'. An email with a link to reset your password should be sent to you. Do check your Spam / Junk Mail.

#### STEP

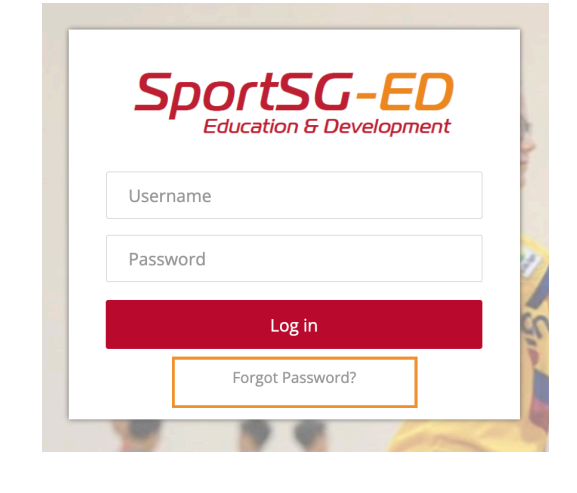

#### You're In!

Once logged in, you will be directed to the Learner Home page.

Scroll down / search using the search bar for the module – 'Understanding Safe Sport as a Coach'.

#### STEP

 Add
 Add
 Add
 Add
 Add
 Add
 Add
 Add
 Add
 Add
 Add
 Add
 Add
 Add
 Add
 Add
 Add
 Add
 Add
 Add
 Add
 Add
 Add
 Add
 Add
 Add
 Add
 Add
 Add
 Add
 Add
 Add
 Add
 Add
 Add
 Add
 Add
 Add
 Add
 Add
 Add
 Add
 Add
 Add
 Add
 Add
 Add
 Add
 Add
 Add
 Add
 Add
 Add
 Add
 Add
 Add
 Add
 Add
 Add
 Add
 Add
 Add
 Add
 Add
 Add
 Add
 Add
 Add
 Add
 Add
 Add
 Add
 Add
 Add
 Add
 Add
 Add
 Add
 Add
 Add
 Add
 Add
 Add
 Add
 Add
 Add
 Add
 Add
 Add
 Add
 Add
 Add
 Add
 Add
 Add
 Add
 Add
 Add
 Add
 Add
 Add
 Add
 Add
 Add
 Add
 Add
 A

Click on the module.

#### **Open Module**

You will be directed to this page. Continue to click on 'Open Curriculum'. STEP

#### Understanding Safe Sport as a Coach

Ø Completion

Details

Safe sport is about creating a positive sporting environment free from all forms of harassment and abuse. Upon completion of this module, you would have the knowledge on the five forms of harassment and abuse and understand your responsibility as a coach in safe sport prevention efforts, that is in creating clear boundaries between yourselves and your atheties, it also includes steps in reporting abuse to ensure a safe sporting environment for all. Course Requirements You are required to complete this module, e-assessment (80% passing mark with unlimited attempts) and online evaluation to attain the Safe Soge contribution. You curviculum progress is at 100%, you may retrieve your certification. Oneyour curviculum progress is at 100%, hand aide of your SportSG-ED Homepage. It is manatory to complete the Evaluation after the Assessment.

|      |  | Sho |
|------|--|-----|
|      |  |     |
| ents |  |     |
|      |  |     |

| LINE COURSE | introduction to orderstanding sale sport as a coach |
|-------------|-----------------------------------------------------|
| LINE COURSE | Safeguarding in Sport & Fitness                     |
| LINE COURSE | Implementing Safeguards as a Coach                  |

ILINE COURSE Implementing Safeguards as a Co

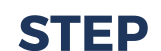

4

#### Start Learning

You will be directed to this page.

Click 'Launch' to start each topic.

Topics must be completed in sequential order.

Once you have completed the assessment, the button will change to 'Evaluate' - do complete it as well.

Ensure that the 'Curriculum Progress' shows 100% to indicate that you have completed the course.

| 0%<br>CURRICULUM<br>PROGRESS | Understanding Safe Sport as a Coach                                                                                                    | Options *                                                                                                    |
|------------------------------|----------------------------------------------------------------------------------------------------|----------------------------------------------------------------------------------------------------|
|                              | Safe sport is about creating a positive sporting environment free from all forms of harassment ni<br>completion of this model, you would have the knowledge on the five forms of harassment and<br>your responsibility as a coach in all sport prevention efforts, that is in creating leader boundart<br>and your athletes. It also includes steps in regoring about to ensure a safe sporting environme<br>online evaluation to attain the Safe Safe contentiation. Compares is at 100<br>certificate within the curriculum or at the Completion section on the top thit hand side of your<br>is mandative complete the Evaluation after the Assessment. | Ind abuse. Upon<br>abuse and understand<br>is between yourselves<br>ent for all. Course<br>h unfimited attempts) and<br>%, you may retrieve your<br>sportSG-ED Homepage. I |
|                              | Introduction to Understanding Safe Sport as a Coa h<br>Status : Registered Due : No Due Date Training Hours : 3 min                                                                                                    | Launch 👻                                                                                                    |
|                              | Satus : Pending Prior Training Due : No Due Date Training Hours : 30 mm                                                                                                    |                                                                                                    |
|                              | Implementing Safeguards as a Coach<br>Status : Pending Prior Training Due : No Due Date Training Hours : 30<br>min                                                                                                    |                                                                                                    |
|                              | Your Responsibilities as a Coach<br>Status : Pending Prior Training Due : No Due Date Training Hours : 20<br>min                                                                                                    |                                                                                                    |
|                              | An Allegation Against You<br>Status : Pending Prior Training Due : No Due Date Training Hours : 15<br>min                                                                                                    |                                                                                                    |
|                              | Safe Sport Unified Code<br>Status : Pending Prior Training Dus : No Dus Date<br>The Safe Sport Unified Code and support for 20 Normation 2021. It is the<br>conversion of the Safe Sport Programmer. For more information on the                                                                                                    |                                                                                                    |
|                              | Safe Sport Website<br>Status : Pending from Training Due : No Due Date<br>For more informitation on Safe Sport, visit us here at our website.                                                                                                    |                                                                                                    |
|                              | Understanding Safe Sport as a Coach Assessment<br>Satus : Pending Proc Training Due : No Due Date Training Hours : 30<br>minuming attempt to an the center of the state of the sature 80% passing mark<br>(unimed attempt) to an the center.                                                                                                    |                                                                                                    |

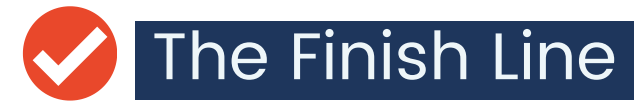

Your certificate will be generated once your curriculum progress has reached 100% - do save it and keep a copy of it.

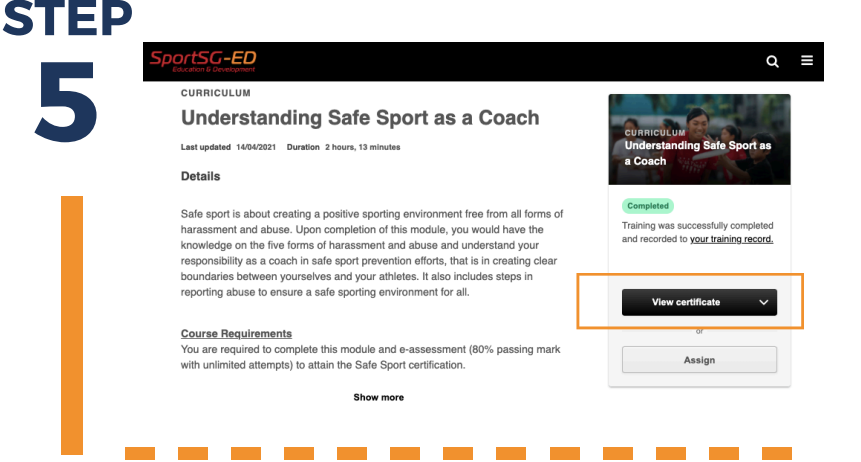

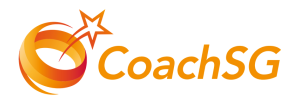

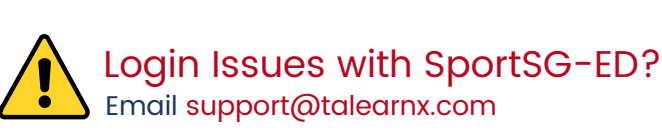

## **USER GUIDE - CERTIFICATE**

Follow these steps to retrieve your certificate from SportSG-ED and upload it on SportSync!

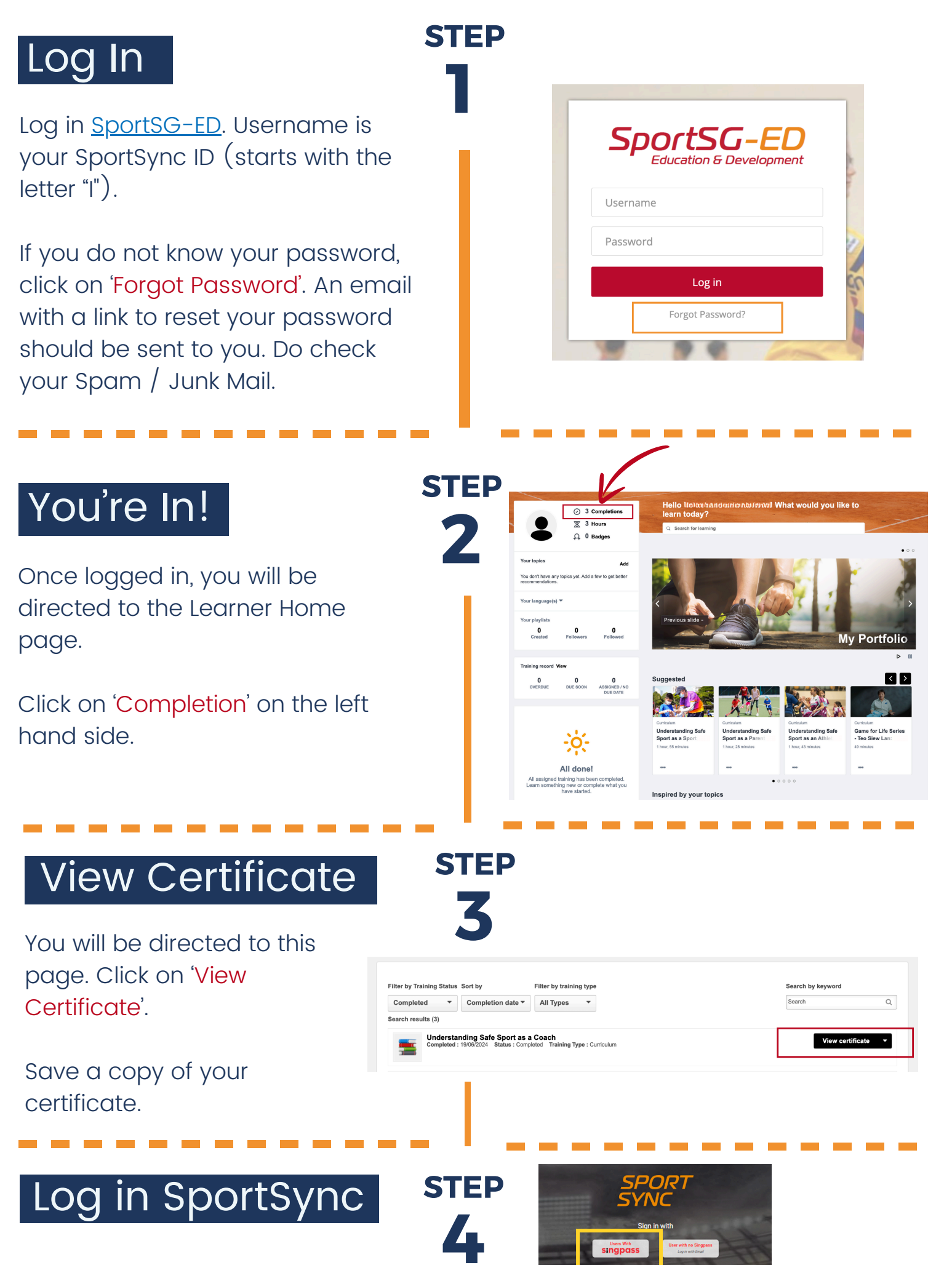

Once in <u>SportSync</u>, click on 'My Profile' on the left hand side.

Under General Certifications, click on the pencil icon.

A pop-up titled 'Certifications' will appear. Click on '+' sign to add the certificate.

| -                                     |                                                                       |                                                                                                    |                                                                                               |
|---------------------------------------|-----------------------------------------------------------------------|----------------------------------------------------------------------------------------------------|-----------------------------------------------------------------------------------------------|
|                                       | Ce                                                                    | rtifications                                                                                           |                                                                                               |
| Home                                  | 3                                                                     | General Certification<br>*Standard First Aid (Cor<br>Values and Principles in<br>NCAP Theory (National | <b>nns</b><br>mpulsory for All Coaches)<br>1 Sport (VPS)<br>Coaching Accreditation Programme) |
|                                       |                                                                       | Sport Specific Cert<br>NCAP Technical (Nation                                                          | ifications<br>nal Coaching Accreditation Programme)                                           |
| ()                                    | ites coucies (minore)                                                 | SPORT<br>SYNC                                                                                          |                                                                                               |
| O Associa                             | Close C                                                               | ertifications                                                                                          |                                                                                               |
| Certification                         | General Certifications                                                |                                                                                                    | +                                                                                             |
| 3 Gener<br>*Stand<br>Values<br>NCAP 1 | *Standard First Aid (Co<br>Singapore Red Cross Society<br>13 Dec 2024 | mpulsory for All Coaches)                                                                              |                                                                                               |
| 1 Sport<br>NCAPT                      | Values and Principles i<br>Sport Singspore<br>Not Available           | n Sport (VPS)                                                                                          | ×                                                                                             |
| Continuing                            | NCAP Theory (Nationa<br>Programme) - Level 1<br>Sport Singapore       | I Coaching Accreditation                                                                               | 1                                                                                             |
|                                       | Not Available                                                         |                                                                                                    |                                                                                               |

corppass

### The Finish Line

Key in the details of the certificate:

- Category
- Issuing Authority
- Name of the Certificate
- Completion Date
- Attach

Click 'Save' -> 'Ok' at the confirmation prompt. You're done!

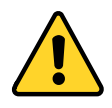

Issues Uploading to SportSync? Email sport\_coaching@sport.gov.sg

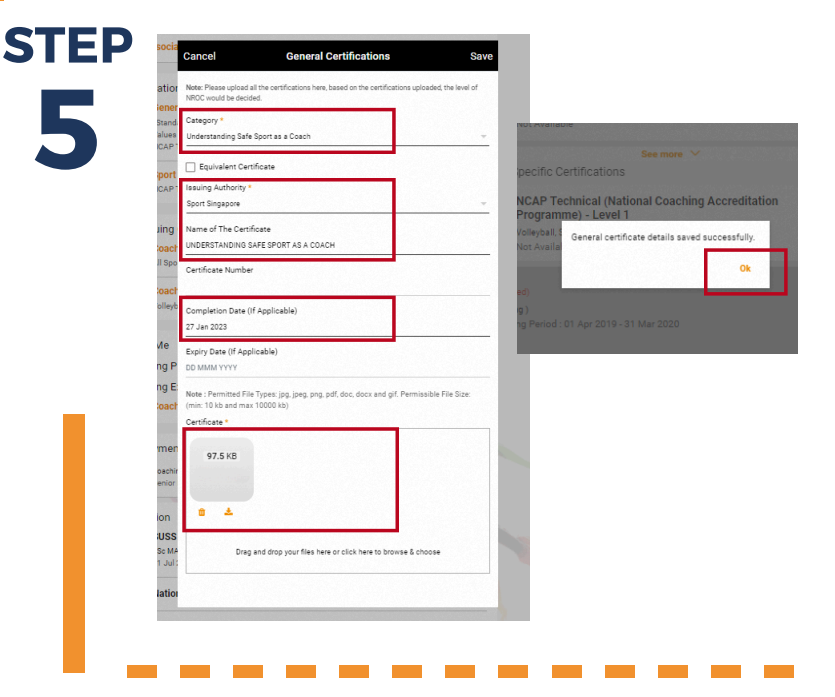

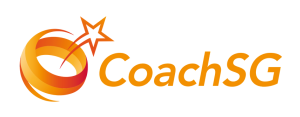

# **USER GUIDE - CERTIFICATE**

For those who completed Safe Sport module under SG-Coach Level 1 or SG-Coach Community Programme, follow these steps to retrieve your certificate from SportSG-ED and upload it on SportSync!

**STEP** 

**STEP** 

2

STEP

### Log In

Log in <u>SportSG-ED</u>. Username is your SportSync ID (starts with the letter "l").

If you do not know your password, click on 'Forgot Password'. An email with a link to reset your password should be sent to you. Do check your Spam / Junk Mail.

#### You're In!

Once logged in, you will be directed to the Learner Home page. Click on 'Completion' on the left hand side.

### View Certificate

(A) You will be directed to this page. Click on 'Open Curriculum' under SG-Coach Theory Level 1 (NSA) / SG-Coach Community Programme.

(B) Click on Safe Sport module on the left.

(C) Click 'View Certificate' under Safe Sport Assessment and save a copy of your certificate.

### Log in SportSync

Once in <u>SportSync</u>, click on 'My Profile' on the left hand side.

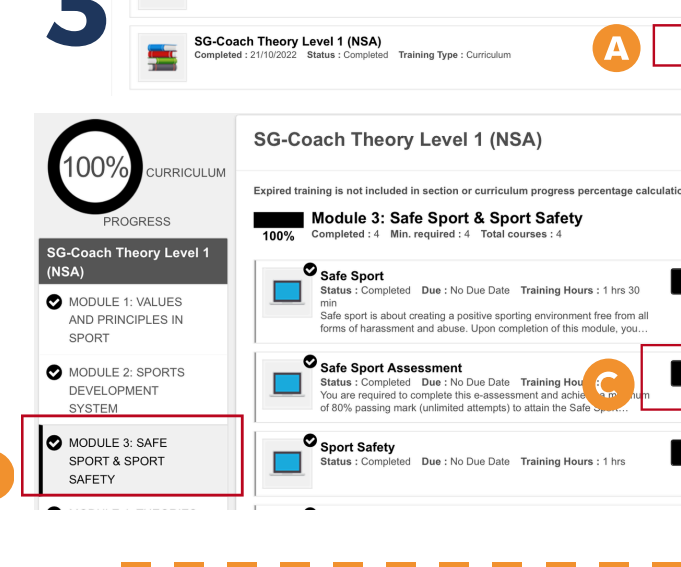

Foundational Sport Science (NSA) Completed : 22/10/2022 Status : Completed

SportSG-El

Log in

Forgot Password?

Open curriculum

Options -

Username

Password

Education & Development

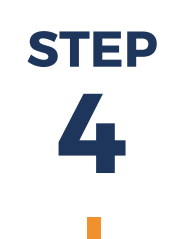

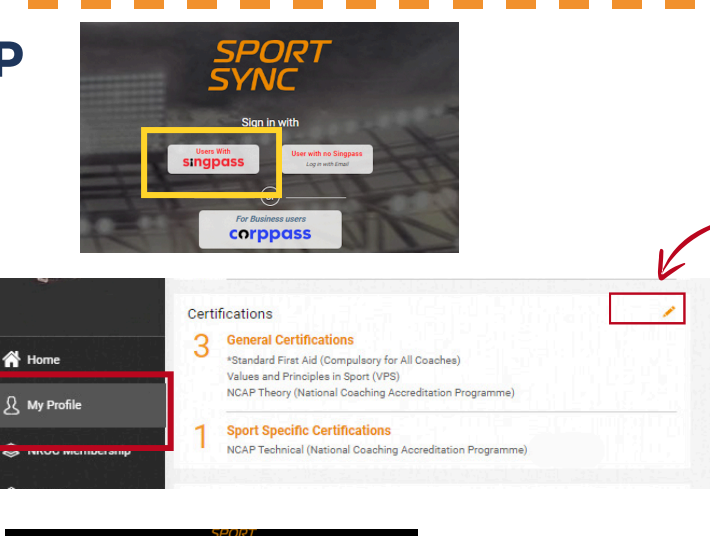

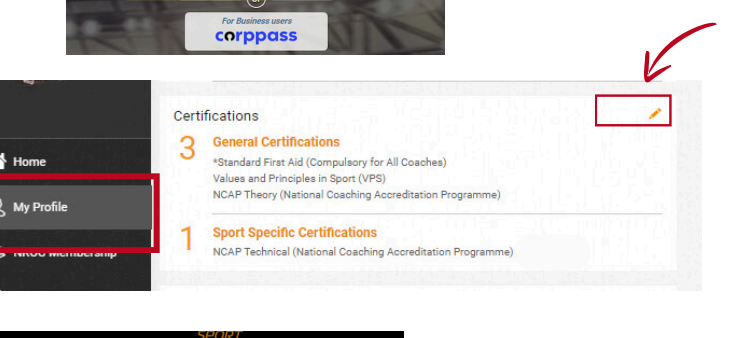

Under General Certifications, click on the pencil icon.

A pop-up titled 'Certifications' will appear. Click on '+' sign to add the certificate.

| The | Finish | line |
|-----|--------|------|

Key in the details of the certificate:

- Category
- Issuing Authority
- Name of the Certificate
- Completion Date
- Attach

Click 'Save' -> 'Ok' at the confirmation prompt. You're done!

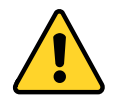

Issues Uploading to SportSync? Email sport\_coaching@sport.gov.sg

| O Associa                             | Close Certifications                                                                                                  | l |
|---------------------------------------|----------------------------------------------------------------------------------------------------|---|
| Certification                         | General Certifications                                                                                                | + |
| 3 Gener<br>*Stand<br>Values<br>NCAP 1 | *Standard First Aid (Compulsory for All Coaches)<br>Singapore Red Cross Society<br>13 Dec 2024                        |   |
| 1 Sport<br>NCAP                       | Values and Principles in Sport (VPS)<br>Sport Singspore<br>Not Available                                              | 1 |
| Continuing<br>1 Coact<br>All Spo      | NCAP Theory (National Coaching Accreditation<br>Programme) - Level 1<br>Sport Singapore<br>Not Available              | 1 |
| 1 Coach<br>Volleyb                    | Sport Specific Certifications                                                                                         | + |
| About Me<br>Coaching P                | NCAP Technical (National Coaching Accreditation<br>Programme) - Level 1<br>Volkybal, Sport Singapore<br>Not Available | 1 |

| NROC would be decided.                                                                                                    |                                                                                             |
|----------------------------------------------------------------------------------------------------|---------------------------------------------------------------------------------------------|
| Stand, Category -<br>alues Understanding Safe Sport as a Coach                                                                                   |                                                                                             |
| Equivalent Certificate                                                                                                    | see more 🗡                                                                                  |
| CAP" Issuing Authority *<br>Sport Singapore                                                                                                    | - NCAP Technical (National Coaching Accreditati                                             |
| Ing Name of The Certificate UNDERSTANDING SAFE SPORT AS A COACH                                                                                  | Volleyball,<br>Volleyball,<br>General certificate details saved successfully.<br>Not Availa |
| Il Spo<br>Certificate Number                                                                                                    | Ok                                                                                          |
| olleyb<br>Completion Date (If Applicable)<br>27 Jan 2023                                                                                         | g)<br>1g Period : 01 Apr 2019 - 31 Mar 2020                                                 |
| Ие Expiry Date (If Applicable)<br>ng P ор ммм үүүү                                                                                               |                                                                                             |
| <br>ng E<br>Note : Permitted File Types: jpg. jpg., png., pdf, doc, docx and gif. Permis<br>(oac) (min: 10 kb and max 10000 kb)<br>Certificate * | ssible File Size:                                                                           |
| men 97.5 KB<br>oschir<br>entor                                                                                                    |                                                                                             |
| ion 🔹 📩                                                                                                    |                                                                                             |
| Sc MA Drag and drop your files here or click here to browse & ct<br>1 Jul :                                                                      | noose                                                                                       |
| lation                                                                                                    |                                                                                             |

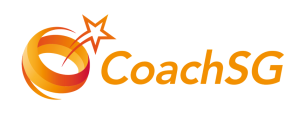